# Proxy Ayarları Nasıl Yapılır?

Aşağıdan internet tarayıcınızı seçerek proxy ayarları için gereken bilgileri bulabilirsiniz.

## **Microsoft EDGE**

1.Miscrosoft Edge açın.

2.Sağ üst köşeden butonuna tıklayınız ve ayarları açınız.

3. Gelişmiş ayarları görüntüleye tıklayınız.

4. Ara sunucu ayarlarınız açınız.

5.El ile ara sunucu kurulumu bölümünde ara sunucu kullan butonunu açık konumuna getiriniz.

6.Adres kutusuna **proxy.aksaray.edu.tr** yazın.

7.Bağlantı Noktası (B.Nok.) kutusuna **3128** yazın.

8. Değişiklikleri tamamladıktan sonra kaydet butonuna basınız.

9. Tarayıcınızı kapatıp, yeniden açın.

10. Karşınıza çıkacak olan pop-up pencereye; Personeller @**aksaray.edu.tr** uzantılı kurumsal e-posta bilgilerini ile öğrenciler ise **@asu.edu.tr** uzantılı e-posta bilgilerini girerek Proxy hizmetinden faydalanabilir.

## **Mozilla Firefox**

1. Firefox'u açın.

2. Sağ üst köşeden 📃 butonuna tıklayınız ve seçenekleri açınız.

3.Sayfanın en altında Ağ ayarları bölümünde Ayarlar butonuna tıklayın.

4. Bağlantı ayarları sayfasında Vekil Sunucuyu Elle Ayarla'yı seçelim.

5. Aktifleşen kısımlardan sırası ile:

HTTP Vekil Sunucusu kısmına proxy.aksaray.edu.tr

PORT: kısmına ise 3128 yazın. Tamam deyip bu ayarlardan çıkın.

6. Tarayıcınızı kapatıp, yeniden açın.

7. Karşınıza çıkacak olan pop-up pencereye; Personeller @**aksaray.edu.tr** uzantılı kurumsal e-posta bilgilerini ile öğrenciler ise **@asu.edu.tr** uzantılı e-posta bilgilerini girerek Proxy hizmetinden faydalanabilir.

### **Google Chrome**

1. Google Chrome'u açın.

2. Sağ üst köşeden with butonuna tıklayınız ve ayarları açınız.

3. Açılan sayfanın en altında gelişmiş sekmesine tıklayınız.

4. Sistem bölümü altında Bilgisayarınızın Proxy ayarlarınız açın'a tıklayınız.

5.El ile ara sunucu kurulumu bölümünde ara sunucu kullan butonunu açık konumuna getiriniz.

6.Adres kutusuna proxy.aksaray.edu.tr yazın.

7.Bağlantı Noktası (B.Nok.) kutusuna **3128** yazın.

8. Değişiklikleri tamamladıktan sonra kaydet butonuna basınız.

9. Tarayıcınızı kapatıp, yeniden açın.

10. Karşınıza çıkacak olan pop-up pencereye; Personeller @**aksaray.edu.tr** uzantılı kurumsal e-posta bilgilerini ile öğrenciler ise **@asu.edu.tr** uzantılı e-posta bilgilerini girerek Proxy hizmetinden faydalanabilir.

### Uyarılar

1. Unutmayınız ki Proxy üzerinden çıkış yapıyorsunuz, işiniz bittiği zaman ayarları eski haline alınız.

2. Kullanıcı adı ve şifre bilgilerinizi paylaşmayınız.

3. Yasa gereği, yaptığınız trafik, kayıt altında tutulmaktadır.

4. E-posta kullanıcı bilgilerinizi öğrenmek için <u>https://kimlik.aksaray.edu.tr/sifremiunuttum.aspx</u> adresine gidiniz.